#### Integração entre Jenkins, Terraform, Github e AWS

Antes de começarmos é necessário que você tenha uma conta gratuita na AWS e tenha Sua VPC criada. Vou deixar links para instrução de como fazer isso, caso você ainda não tenha feito.

# Criar Conta na AWS

Criar VPC

Após

Acesse a Página inicial do console da sua conta e selecione o serviço de IAM.

| aws     | Services Q     | Search for services, i | features, blogs, docs, ar | id more       | [Alt              | t+S]                        |                |                   |                                      | 2.                        | \$   @                | Norte                     | da Virgínia 🔻 |
|---------|----------------|------------------------|---------------------------|---------------|-------------------|-----------------------------|----------------|-------------------|--------------------------------------|---------------------------|-----------------------|---------------------------|---------------|
| 🔂 RDS 👔 | 🖻 S3 🛛 🔂 EC2 🦷 | VPC 🔯 Route 53         | K AWS Cost Explorer       | 🛅 IAM 🚦       | AWS Organizations | Simple Notification Service | 🛜 Systems Mana | ger 🧏             | Key Managen                          | ent Service               | 🔢 Cert                | ificate Manage            | er            |
|         | Págir          | na inicial d           | o console Inf             | 'ormações     |                   |                             | Redefini       | para l            | ayout padrã                          | • +                       | Adicion               | ar widgets                |               |
|         | II V           | isitado recente        | mente Informações         |               |                   |                             | :              | Ber               | n-vindo à                            | AWS                       |                       | :                         |               |
|         | Æ              | IAM                    |                           | Ø             | Route 53          |                             |                | 0                 | Getting st                           | arted wit                 | h AWS 🖸               | 3                         |               |
|         | 6              | VPC                    |                           | T\$           | Config            |                             | 1              | Y                 | Learn the f<br>information           | undamenta<br>n to get the | ls and fir<br>most ou | id valuable<br>it of AWS. |               |
|         | 2              | AWS Budgets            |                           | 6             | Systems Manage    | er                          |                |                   |                                      |                           |                       |                           |               |
|         | ē              | EC2                    |                           | Ŷ⊒            | Key Managemen     | nt Service                  | 6              | Training and cert |                                      |                           | ification 🖸           |                           |               |
|         | <b>(2</b> )    | Certificate Manager    |                           | (Cf           | Simple Notificat  | ion Service                 | Ŀ              |                   | skills and k                         | nowledge.                 |                       | Ivance your               |               |
|         | \$02           | RDS                    |                           | Å             | AWS Organizatio   | ons                         |                |                   |                                      |                           |                       |                           |               |
|         | 6              | 53                     |                           |               |                   |                             | -              | Ű.                | What's ne<br>Discover ne<br>Regions. | w with AN<br>w AWS ser    | VS? 🗹<br>vices, fea   | tures, and                |               |
|         |                |                        | v                         | er todos os s | erviços           |                             |                |                   |                                      |                           |                       |                           |               |

Dentro do Painel do IAM vamos criar uma Função(Role), que será anexada a nossa instância do servidor Jenkins. Essa função terá um acesso temporário.

| Identity and Access X<br>Management (IAM)          | IAM > Funções                                                                                                    |             |                    |
|----------------------------------------------------|----------------------------------------------------------------------------------------------------|-------------|--------------------|
| Q Pesquisar no IAM                                 | Funções (8) Informações<br>Uma função do IAM é uma identidade que vocé pode criar que tem permissões específicas com credenciais<br>válidas por curtos períodos. Funções podem ser assumidas por entidades em que vocé confia. | 2 Excluir   | Criar função       |
| Gerenciamento de acesso                            | Q Pesquisar                                                                                                    |             | < 1 > ©            |
| Grupos de usuários                                 |                                                                                                    |             |                    |
| Usuários                                           | Nome da função 🗢 Entidades confláveis                                                                                                    |             | Ultima atividade 🗢 |
| Funções                                            | AWSServiceRoleForAmazonSSM Serviço da AWS: ssm (Função vinculada ao serviço)                                                                                                    |             | 1 hora atrás       |
| Politicas                                          | AWSServiceRoleForElasticLoadBalancing Serviço da AWS: elasticloadbalancing (Função vinculada                                                                                                    | ao serviço) | 50 dias atrás      |
| Provedores de identidade<br>Configurações da conta | AWSServiceRoleForOrganizations Serviço da AWS: organizations (Função vinculada ao ser                                                                                                    | viço)       | 2                  |

# Clique em Criar função, marque a opção Serviço da AWS e em Caso de Uso escolha a opção EC2 e clique no botão Próximo

#### Selecionar entidade confiável

#### Tipo de entidade confiável

Adicionar permissões

| <ul> <li>Serviço da AWS<br/>Permitir que serviços da AWS, como<br/>o EC2, Lambda ou outros executem<br/>ações nessa conta.</li> </ul>                                                                                                 | <ul> <li>Conta da AWS</li> <li>Permitir que entidades em outras<br/>contas da AWS pertencentes a você<br/>ou a terceiros executem ações<br/>nessa conta.</li> </ul> | Identidade Web<br>Permite que os usuários federados<br>pelo provedor de identidade da Web<br>externo especificado assumam essa<br>função para executar ações nessa<br>conta. |  |
|----------------------------------------------------------------------------------------------------|----------------------------------------------------------------------------------------------------|----------------------------------------------------------------------------------------------------|--|
| Federação SAML 2.0<br>Permitir que os usuários federados<br>com o SAML 2.0 de um diretório<br>corporativo executem ações nessa<br>conta.                                                                                              | Politica de confiança<br>personalizada<br>Crie uma política de confiança<br>personalizada para permitir que<br>outras persoas executem ações                        |                                                                                                    |  |
|                                                                                                    | liessa conta.                                                                                                    |                                                                                                    |  |
| Caso de uso<br>Permitir que um serviço da AWS, como o EC2,<br>Casos de uso comuns                                                                                                    | o Lambda ou outros executem ações nessa conta.                                                                                                    |                                                                                                    |  |
| Caso de uso<br>Permitir que um serviço da AWS, como o EC2,<br>Casos de uso comuns                                                                                                    | o Lambda ou outros executem ações nessa conta.                                                                                                    |                                                                                                    |  |
| Caso de uso<br>emilitr que um serviço da AWS, como o EC2,<br>Casos de uso comuns<br>> EC2<br>Allows EC2 instances to call AWS services                                                                                                | o Lambda ou outros executem ações nessa conta.                                                                                                    |                                                                                                    |  |
| Caso de uso<br>ermitir que um serviço da AWS, como o EC2,<br>Casos de uso comuns<br>EC2<br>Allows EC2 instances to call AWS services<br>Lambda<br>Allows Lambda functions to call AWS servi                                           | o Lambda ou outros executem ações nessa conta.                                                                                                    |                                                                                                    |  |
| Caso de uso<br>ermitir que um serviço da AWS, como o EC2,<br>Casos de uso comuns<br>EC2<br>Allows EC2 instances to call AWS services<br>Lambda<br>Allows Lambda functions to call AWS servi<br>Casos de uso para outros serviços da A | or your behalf.                                                                                                    |                                                                                                    |  |

Agora vamos escolher as Politicas de Permissões para nossa instância. Didaticamente vamos escolher algumas políticas com acesso total. *Não é aconselhável reproduzir esse laboratório em um ambiente de produção.* 

#### Políticas de permissões (Selecionados 2/754) Criar política 🕑 iis políticas para anexar à sua nova funç 34 correspondências < 1 2 > 🥘 Q Filtre políticas por propriedade ou nome de política e pressione Enter "admin" X Limpar filtros Nome da política Z Descrição AWSSSODirectoryAdministrator Gerenci... Administrator access for SSO Directory CloudWatchAgentAdminPolicy Gerenci... Full permissions required to use AmazonCloudWatchAgent. 🕀 🧵 DatabaseAdministrator Gerenci... Grants full access permissions to AWS services and actions required to ... AWSSSOMasterAccountAdministrator Gerenci... Provides access within AWS SSO to manage AWS Organizations mast... AWSCloud9Administrator Gerenci... Provides administrator access to AWS Cloud9. AWSSSOMemberAccountAdministrator Gerenci... Provides access within AWS SSO to manage AWS Organizations mem.. SystemAdministrator Gerenci... Grants full access permissions necessary for resources required for app... $\checkmark$ AdministratorAccess Gerenci... Provides full access to AWS services and resources.

A politica **AdministratorAccess**, garante acesso total a todos os recursos e serviços da AWS. Em um ambiente real a forma correta e segura é escolher politicas segmentadas dos serviços que serão utilizados. Após a escolha clique no botão Próximo. Defina um nome e descrição para a sua nova politica.

| Nome da fur<br>nsira um nom | <b>ição</b><br>e significativo para identificar esta função. |        |
|-----------------------------|--------------------------------------------------------------|--------|
| JenkinsTer                  | raformAWS                                                    |        |
| vláximo de 64               | caracteres. Use caracteres alfanuméricos e '+=,.@'.          |        |
| Descrição<br>Adicione uma I | breve explicação para esta função.                           |        |
| Allows EC:                  | 2 instances to call AWS services on your behalf.             |        |
| 100                         |                                                              |        |
| Etapa 1: S                  | Selecionar entidades confiáveis                              | Editar |

Clique no botão Criar Função. Assim que for criada ela ficara disponível para uso.

| 0 | as por curtos períodos. Funções podem ser assumidas p | por entidades em que você confia.                                  |                  |
|---|-------------------------------------------------------|--------------------------------------------------------------------|------------------|
|   | Nome da função 🗢                                      | Entidades confiáveis                                               | Última atividade |
|   | AWSServiceRoleForAmazonSSM                            | Serviço da AWS: ssm (Função vinculada ao serviço)                  | 2 horas atrás    |
|   | AWSServiceRoleForElasticLoadBalancing                 | Serviço da AWS: elasticloadbalancing (Função vinculada ao serviço) | 50 dias atrás    |
|   | AWSServiceRoleForOrganizations                        | Serviço da AWS: organizations (Função vinculada ao serviço)        | -                |
|   | AWSServiceRoleForRDS                                  | Serviço da AWS: rds (Função vinculada ao serviço)                  | 2 horas atrás    |
|   | AWSServiceRoleForSupport                              | Serviço da AWS: support (Função vinculada ao serviço)              | -                |
|   | AWSServiceRoleForTrustedAdvisor                       | Serviço da AWS: trustedadvisor (Função vinculada ao serviço)       | -                |
|   | conn-tf-aws                                           | Serviço da AWS: ec2                                                | -                |
|   | JenkinsTerraformAWS                                   | Serviço da AWS: ec2                                                | -                |

A próxima fase é criação de uma instância EC2 e instalação do Jenkins Server. Para isso vamos utilizar uma instância do tipo T2.micro que se enquadra no <u>Nível Gratuito AWS</u> de uso.

Antes vou deixar o código de instalação do Jenkins para ser usado no momento de criação da instância, ou seja, a instância será criada e o Jenkins instalado ao mesmo tempo.

####Script de Instalação do Jenkins###

#!/bin/bash

# Update and upgrade system apt-get update && apt-get -y upgrade

# Install Java apt install -y fontconfig openjdk-11-jre

# Install Jenkins
wget -q -O - https://pkg.jenkins.io/debian-stable/jenkins.io.key | apt-key add sh -c 'echo deb https://pkg.jenkins.io/debian-stable binary/ > \
 /etc/apt/sources.list.d/jenkins.list'
apt-get update
apt-get install -y jenkins

# Add Jenkins on startup systemctl enable jenkins

Vamos utilizar como base uma instância Ubuntu.

Como o Painel de Serviços da AWS muda constantemente, irei utilizar a versão antiga da console para ficar mais simples. Quem se sentir confortável com a nova versão pode usar sem problemas. Na busca escolha o serviço EC2.

| aws Services Q Search for s                                 | services, features, blogs, docs, and more [4                                              | Alt+S]                                                               | ▶ ♦ ⑦ Norte da Virgínia ▼ inetpcloud ▼                                                     |
|-------------------------------------------------------------|-------------------------------------------------------------------------------------------|----------------------------------------------------------------------|--------------------------------------------------------------------------------------------|
| 😸 RDS 🦉 S3 🙋 EC2 🖓 VPC 🧕                                    | Route 53 🔣 AWS Cost Explorer 🧧 IAM 🟾 🧱 AWS Organization:                                  | s 🤞 Simple Notification Service 🥘 Systems Manager 🔁 Key              | Management Service 🧕 😝 Certificate Manager                                                 |
| New EC2 Experience<br>Tell us what you think     Painel EC2 | Executar instância                                                                        | Integridade do servico                                               | Console serial do EC2  Especificação de crédito padrão Experimentos com o console          |
| Visualização Global do<br>EC2                               | Para começar, execute uma instância do Amazon EC2, que é<br>um servidor virtual na nuvem. | C AWS Health Dashboard                                               | Informações adicionais 12                                                                  |
| Tags                                                        | Executar instância ▼<br>Migrar um servidor 🖸                                              | Região<br>Leste dos EUA (Norte da Virgínia)                          | Gula de conceitos básicos                                                                  |
| ▼ Instâncias                                                | Observação: suas instâncias serão executadas na Região Leste dos EUA (Norte da Virgínia)  | Status <ul> <li>Este serviço está funcionando normalmente</li> </ul> | Documentação<br>Todos os recursos do EC2                                                   |
| Tipos de instância<br>Modelos de execução                   | Eventos agendados (7                                                                      | Zonas                                                                | Fóruns<br>Definição de preço<br>Entre em contato conosco                                   |
| Solicitações spot<br>Savings Plans                          | Leste dos EUA (Norte da Virgínia)                                                         | Nome da zona ID da zona use1-az1                                     |                                                                                            |
| reservadas New<br>Hosts dedicados                           | Nenhum evento programado                                                                  | us-east-1b use1-az2<br>us-east-1c use1-az4                           | Tópicos de ajuda 🖸 🛛 🛛 🗙                                                                   |
| Instâncias programadas<br>Reservas de capacidade            | Migrar um servidor                                                                        | us-east-1d use1-az6                                                  | Usar endereços IP elásticos no Amazon EC2<br>Como remover a restrição da porta 25 da minha |
| ▼ Imagens ▼                                                 |                                                                                           | us-east-1e use1-az3                                                  |                                                                                            |

Vamos clicar no botão para Executar Instância. Para voltar para a console antiga clique no botão **Opt out the old experience.** 

| aws   | Services                   | Q Search                          | for services, f                     | eatures, blogs, docs, a                              | nd more                       |                                                 | Alt+S]              |                                   |                                              |                                             | Þ              | ¢       | 0          | Nort       | e da Virgínia 🔻 | inetp | cloud 🔻 |
|-------|----------------------------|-----------------------------------|-------------------------------------|------------------------------------------------------|-------------------------------|-------------------------------------------------|---------------------|-----------------------------------|----------------------------------------------|---------------------------------------------|----------------|---------|------------|------------|-----------------|-------|---------|
| 🛃 RDS | 😼 S3 🛛 🛃 EC                | 2 🗿 VPC                           | 🔯 Route 53                          | K AWS Cost Explorer                                  | 🛐 IAM                         | R AWS Organizatio                               | is 💽                | Simple Notification Service       | 🚳 Systems Manage                             | r 📴 Key Mana                                | agement Servio | e 💽 (   | Certificat | te Manager |                 |       |         |
| ≣     | Você optou pe              | la nova expe                      | riência de inic                     | ialização. <u>Saiba mais</u> :                       | obre essa e                   | xperlêncla ou <u>envl</u>                       | <u>seu fe</u>       | <u>eedback</u> . Você pode cance  | elar para retornar à r                       | versão anterior                             |                | Opt o   | out to t   | the old e  | xperience       | ×     | (i)     |
|       | EC2 〉 Instâ                | inclas > Ini                      | clar uma instå                      | incla                                                |                               |                                                 |                     |                                   | ▼ Resumo                                     | ,                                           |                |         |            |            |                 |       |         |
|       | Iniciar                    | uma ir                            | istância                            | Informações                                          |                               |                                                 |                     |                                   | Número de ir                                 | stâncias Inform                             | nacões         |         |            |            |                 |       |         |
|       | O Amazon EC<br>rapidamente | 2 permite cri<br>seguindo as (    | ar máquinas v<br>etapas simple      | rirtuals, ou instâncias,<br>s abaixo.                | que são exe                   | ecutadas na Nuven                               | AWS. C              | Comece a usar                     | 1                                            |                                             |                |         |            |            |                 |       |         |
|       | Nome e                     | tags Infor                        | mações                              |                                                      |                               |                                                 |                     |                                   | Imagem do s<br>Amazon Linu<br>ami-Ocff7528ff | oftware (AMI)<br>x 2 Kernel 5.10<br>583bf9a | ) AMILer ma    | is      | <b>^</b>   |            |                 |       |         |
|       | Nome                       |                                   |                                     |                                                      |                               |                                                 |                     |                                   | Tipo de servi                                | lor virtual (tipo                           | o de instância | )       |            |            |                 |       |         |
|       | Por exem                   | plo, Meu serv                     | ldor Web                            |                                                      |                               |                                                 | Adicio              | onar mais tags                    | t2.micro                                     |                                             |                |         |            |            |                 |       |         |
|       |                            |                                   |                                     |                                                      |                               |                                                 |                     |                                   | Firewall (grup                               | o de seguranç                               | a)             |         | а.         |            |                 |       |         |
|       |                            |                                   |                                     |                                                      |                               |                                                 |                     | 4.                                | Novo grupo o                                 | e segurança                                 |                |         |            |            |                 |       |         |
|       | Amag                       | ens de api<br>con) Inform         | licação e d<br>ações                | e sistema operad                                     | ional (in                     | lagem de mad                                    | uina                | da                                | Armazename                                   | nto (volumes)                               |                |         |            |            |                 |       |         |
|       | Uma AM<br>para exe         | II é um modelo<br>cutar a instânc | que contém a c<br>ia. Pesquise ou r | onfiguração do software<br>navegue pelas AMIs se voi | sistema oper<br>ê não estiver | acional, servidor de aj<br>vendo o que está bus | licações<br>ando ab | e aplicações) necessária<br>baixo | 1 volume(s) -                                | 8 GIB                                       |                |         | <b>.</b>   |            |                 |       |         |
|       |                            |                                   |                                     |                                                      |                               |                                                 |                     |                                   |                                              | _                                           |                |         |            |            |                 |       |         |
|       | Q Pe                       | squise nosso                      | catálogo com                        | pleto, incluindo milha                               | es de image                   | ens de aplicações e                             | istema              | as operacionais                   | Cancelar                                     |                                             | Executar i     | nstânci | a          |            |                 |       |         |

Dessa forma ele muda para o padrão antigo. Na barra de Pesquisa procure por Ubuntu e aperte o Enter. Termos duas opções no nível gratuito para escolha.

| aws                 | Services                                    | Q Sea                                 | urch for services                                 | features, blogs, docs, a                                                  | nd more                                |                                              | [Alt+S]                          |                                               |                          |                   | Þ.             | \$        | 0            | Norte da Virgínia 🔻                              | inetpclo     | ud 🔻 |
|---------------------|---------------------------------------------|---------------------------------------|---------------------------------------------------|---------------------------------------------------------------------------|----------------------------------------|----------------------------------------------|----------------------------------|-----------------------------------------------|--------------------------|-------------------|----------------|-----------|--------------|--------------------------------------------------|--------------|------|
| 👩 RDS               | 😼 S3 🛛 🙋 E                                  | C2 🔞 VF                               | PC 🧧 Route 5                                      | 3 🔣 AWS Cost Explorer                                                     | 🛅 IAM                                  | 🖁 AWS Organizatio                            | ons 🔞 Simpl                      | e Notification Service                        | 🚳 Systems Manager        | 🔁 Key Manage      | ement Service  | 🛐 Ce      | rtificate Ma | anager                                           |              |      |
| A                   | This launc<br>We've introdu<br>experience a | h experi<br>iced a nev<br>: any time. | ence will so<br>v launch experie<br>Please send u | on be reaching end<br>ence with new and updat<br>s your feedback about th | d of life<br>ted feature<br>ne new exp | s. You can opt in n<br>verience so that we   | ow by choosini<br>can continue f | g <b>Opt in to the ne</b> t<br>to improve it. | v experience. Curren     | tly, you can opt  | out to the old | I         | ор           | t in to the new ex <sub>l</sub>                  | perience     |      |
| 1. Selecio<br>Etapa | 1: Selec                                    | Escolher tip                          | oo de instância<br>Ima Imag                       | 3. Configurar instância<br>Jem de máquir                                  | 4. Adicion                             | ar armazenamento<br>Amazon (Al               | 5. Adicionar Ti<br>MI)           | ags 6. Configure                              | o security group 7. A    | nálise            |                |           |              | Cancela                                          | ar e sair    | •    |
| Q, Ubunt            | tu                                          |                                       |                                                   |                                                                           |                                        |                                              |                                  |                                               |                          |                   |                |           |              |                                                  | ×            |      |
|                     |                                             |                                       |                                                   |                                                                           |                                        |                                              |                                  |                                               |                          |                   |                | Pe        | squisar po   | or parâmetro do Syster                           | ns Manager   | L    |
| Início r            | ápido (10)                                  |                                       |                                                   |                                                                           |                                        |                                              |                                  |                                               |                          |                   |                |           | K <          | 1 a 10 de 10 AN                                  | lls > >      | а.   |
| Minha               | as AMIs (0)                                 |                                       | Ø                                                 | Ubuntu Server 22                                                          | 2.04 LTS (                             | HVM), SSD Volur                              | ne Type - am                     | ni-052efd3df9dad4                             | 825 (64 bits x86) / a    | mi-070650c005     | 5cce4203 (6    | 4 bits A  | rm)          | Selecio                                          | nar          |      |
| AWS                 | Marketplace (                               | 1257)                                 | qualificado para                                  | Ubuntu Server 22.04<br>Tipo de dispositivo raiz: e                        | LTS (HVM)                              | r,EBS General Purpo<br>de virtualização: hvm | se (SSD) Volun                   | me Type. Support av<br><sub>Sim</sub>         | ailable from Canonical ( | http://www.ubunti | J.com/cloud/s  | ervices). |              | <ul> <li>64 bits (</li> <li>64 bits (</li> </ul> | (86)<br>Arm) |      |
| AMIs<br>(4229       | da comunidad<br>92)                         | e                                     | ٥                                                 | Ubuntu Server 20                                                          | ).04 LTS (                             | HVM), SSD Volur                              | ne Type - am                     | ni-08d4ac5b63455                              | 3e16 (64 bits x86) /     | ami-0888c389a     | af05d881a (6   | 64 bits A | (rm)         | Selecio                                          | nar          |      |
| □ Som               | nente nível gra                             | tuito                                 | qualificado para                                  | Dipo de dispositivo raiz: e                                               | LTS (HVM)                              | ,EBS General Purpo<br>Je virtualização: hvm  | ENA habilitado: S                | me Type. Support av<br>Sim                    | ailable from Canonical ( | http://www.ubunti | J.com/cloud/s  | ervices). |              | <ul> <li>64 bits (</li> <li>64 bits (</li> </ul> | «86)<br>Arm) | Ŧ    |
|                     |                                             |                                       |                                                   |                                                                           |                                        |                                              |                                  |                                               |                          |                   |                |           |              |                                                  |              |      |

Selecione a primeira opção - **Ubuntu Server 22.04 LTS.** Já está marcada como padrão a opção T2.micro. Clique no botão Próximo.

|                                 | Services Q Search                                                              | for services, f                                        | eatares, biogs, abes, a                                       | ina more                                    | [Alt+S]                                            |                                                                        | <u>b</u>                                                          | J & Ø Norte da Vi                                                                                     |                                      |
|---------------------------------|--------------------------------------------------------------------------------|--------------------------------------------------------|---------------------------------------------------------------|---------------------------------------------|----------------------------------------------------|------------------------------------------------------------------------|-------------------------------------------------------------------|----------------------------------------------------------------------------------------------------|--------------------------------------|
| RDS                             | 😇 S3 🛛 🔁 EC2 🖓 VPC                                                             | 📴 Route 53                                             | K AWS Cost Explorer                                           | 🛛 🔝 IAM 🛛 🔝 AWS (                           | Organizations 🛛 🔞 Simple                           | Notification Service 🛛 🚳 Systems M                                     | 1anager 🛛 🎦 Key Management Ser                                    | vice 🔯 Certificate Manager                                                                            |                                      |
| elecion                         | e a AMI 2. Escolher tipo d                                                     | le instância                                           | 3. Configurar instância                                       | 4. Adicionar armaze                         | namento 5. Adicionar T                             | Tags 6. Configure o security group                                     | 7. Análise                                                        |                                                                                                    |                                      |
| pa<br>azon<br>bria, a<br>utação | 2: Escolha um ti<br>EC2 oferece uma ampla se<br>rmazenamento e capacidar<br>o. | i <b>po de in</b><br>Ileção de tipos<br>de de rede e c | ISTÂNCIA<br>s de instâncias otimiza<br>oferecem flexibilidade | adas para se adequar<br>de escolha da compo | em a casos de uso difer<br>osição adequada de recu | rentes. Instâncias são servidores<br>ursos para os seus aplicativos. S | virtuais que podem executar ap<br>alba mais sobre tipos de instân | licativos. Possuem várias combi<br>cia e como podem atender às su                                     | nações de CPU,<br>as necessidades de |
| por:                            | Todas as famílias de                                                           | instâncias                                             | ▼ Geração atua                                                | al 👻 Mostrar/oc                             | ultar colunas                                      |                                                                        |                                                                   |                                                                                                    |                                      |
| ecion                           | ada atualmente: t2.micro (                                                     | - ECUs, 1 vCl                                          | PUs, 2.5 GHz, -, 1 GiB                                        | 3 memória, Somente                          | EBS)                                               |                                                                        |                                                                   |                                                                                                    |                                      |
|                                 | Família                                                                        | ~                                                      | Tipo 👻                                                        | vCPUs (j)                                   | Memória (GiB) 👻                                    | Armazenamento da<br>instância (GB) (j)                                 | Disponível otimizado para<br>EBS (1)                              | Desempenho de rede () 🔹                                                                               | Compatibilidade<br>com IPv6 (i)      |
|                                 |                                                                                |                                                        |                                                               |                                             |                                                    |                                                                        |                                                                   |                                                                                                    |                                      |
|                                 | t2                                                                             |                                                        | t2.nano                                                       | 1                                           | 0.5                                                | Somente EBS                                                            |                                                                   | Baixo a moderado                                                                                      | Sim                                  |
|                                 | t2<br>t2                                                                       | qualificado                                            | t2.nano<br>t2.micro<br>para o nível gratuito                  | 1                                           | 0.5                                                | Somente EBS                                                            |                                                                   | Baixo a moderado<br>Baixo a moderado                                                                  | Sim                                  |
|                                 | t2<br>t2<br>t2                                                                 | qualificado                                            | t2.nano t2.micro para o nivel gratuito t2.small               | 1<br>1<br>1                                 | 0.5<br>1<br>2                                      | Somente EBS Somente EBS                                                | ·<br>·                                                            | Baixo a moderado<br>Baixo a moderado<br>Baixo a moderado                                              | Sim<br>Sim<br>Sim                    |
|                                 | 12<br>12<br>12<br>12                                                           | qualificado                                            | t2.nano t2.micro t2.small 2.medium 1                          | 1<br>1<br>1<br>2                            | 0.5<br>1<br>2<br>4                                 | Somente EBS Somente EBS Somente EBS Somente EBS                        | · · · · · · ·                                                     | Baixo a moderado Baixo a moderado Baixo a moderado Baixo a moderado Baixo a moderado                  | Sim<br>Sim<br>Sim<br>Sim             |
|                                 | 12<br>12<br>12<br>12<br>12                                                     | qualificado                                            | t2.nano file file file file file file file file               | 1<br>1<br>1<br>2<br>2                       | 0.5<br>1<br>2<br>4<br>8                            | Somente EBS Somente EBS Somente EBS Somente EBS Somente EBS            | ·<br>·<br>·                                                       | Baixo a moderado Baixo a moderado Baixo a moderado Baixo a moderado Baixo a moderado Baixo a moderado | Sim<br>Sim<br>Sim<br>Sim<br>Sim      |

Caso já tenha criado a sua VPC ela estará disponível na caixa de seleção junto com a VPC padrão. No meu cenário eu não utilizo a VPC Padrão. Também já está selecionada a sub-rede publica que a nossa instância fara parte, para que possa ter acesso a internet.

| aws III Services Q Search for                                                                         | services            | , features, blogs, docs, an                   | d more                                   | [Alt+S]               |                                |                   | D                  | Ş          | 0          | Norte da Virgínia 🔻 | inetpcloud 🔻 |
|----------------------------------------------------------------------------------------------------|---------------------|-----------------------------------------------|------------------------------------------|-----------------------|--------------------------------|-------------------|--------------------|------------|------------|---------------------|--------------|
| 🧾 RDS 🤠 S3 🚺 EC2 🖓 VPC 🧕                                                                              | Route 5             | 3 🔣 AWS Cost Explorer                         | 🛅 IAM 🛛 🤶 AWS Organizatio                | ns 🛛 🔯 Simple Notii   | fication Service 🛛 🌀 Systems N | lanager 🛛 🎦 Key M | lanagement Service | 📴 Cer      | tificate M | anager              |              |
| 1. Selecione a AMI 2. Escolher tipo de ins                                                            | tância              | 3. Configurar instância                       | 4. Adicionar armazenamento               | 5. Adicionar Tags     | 6. Configure o security group  | 7. Análise        |                    |            |            |                     | í            |
| Etapa 3: Configure os de<br>Configure a instância para se adequar ao<br>acesso à instância, e outros. | etalhe<br>s seus re | es da instância<br>equisitos. Você pode exec  | utar várias instâncias na me             | sma AMI, solicitar ir | nstâncias spot para aproveita  | ar a vantagem de  | preços mais baixo  | s, atribui | r uma fu   | nção de gerenciamer | to de 🔺      |
| Número de instâncias                                                                                  |                     | 1                                             | Executar no grupo                        | o de Auto Scaling (   | D                              |                   |                    |            |            |                     | - 11         |
| Opção de compra                                                                                       | (i)                 | □ Solicitar instâncias s                      | pot                                      |                       |                                |                   |                    |            |            |                     |              |
| Rede                                                                                                  | (j)                 | vpc-08bccef531ab2c2f<br>Nenhuma VPC padrão    | 7   DevOps<br>encontrada. Criar uma nova | VPC padrão.           | va VPC                         |                   |                    |            |            |                     |              |
| Sub-rede                                                                                              | ()                  | subnet-042ac1eb64d2<br>4091 endereços IP disp | 6ac49   A public   us-east-1a<br>oníveis | Criar nor             | va sub-rede                    |                   |                    |            |            |                     |              |
| Auto-assign Public IP                                                                                 | (i)                 | Usar configuração de s                        | sub-rede (Habilitar)                     | *                     |                                |                   |                    |            |            |                     | - 11         |
| Atribuir IP IPv6 automaticamente                                                                      | (i)                 | Usar configuração de s                        | sub-rede (Desabilitar)                   | 4                     |                                |                   |                    |            |            |                     | - 11         |
| Tipo de nome do host                                                                                  | ()                  | Usar configuração de s                        | sub-rede (Nome do IP)                    | 4                     |                                |                   |                    |            |            |                     | - 11         |
| DNS Hostname                                                                                          | (1)                 | Enable IP name IPv4                           | 4 (A record) DNS requests                |                       |                                |                   |                    |            |            |                     | - 11         |
|                                                                                                    |                     | Habilitar solicitações                        | de DNS IPv4 (registro A) co              | m base em recurso:    | S                              |                   |                    |            |            |                     | - 11         |
|                                                                                                    |                     | □ Habilitar solicitações                      | de DNS IPv6 (registro AAAA               | ) com base em rec     | UISOS                          |                   |                    |            |            |                     | -            |
|                                                                                                    |                     |                                               |                                          |                       | Ca                             | ncelar Anterio    | Verificar e a      | ativar     | Próxi      | mo: Adicionar armaz | enamento     |

Role a barra até o final da página onde usaremos o script acima para que o Jenkins seja instalado. Copie e cole o script em dados de usuário. Ao final aperte o Enter. Caso o contrário o script não será executado. Depois clique no botão Próximo.

| aws Services Q Search for service                   | es, features, blogs, docs, and                                                                       | l more [/                   | Alt+S]                       |                         | D                        | \$ Ø            | Norte da Virgínia 🔻               | inetpcloud 🔻 |
|-----------------------------------------------------|----------------------------------------------------------------------------------------------------|-----------------------------|------------------------------|-------------------------|--------------------------|-----------------|-----------------------------------|--------------|
| 😸 RDS 🔞 S3 📴 EC2 🗿 VPC 🗔 Route                      | 53 K AWS Cost Explorer                                                                               | 🔟 IAM 🛛 🥂 AWS Organization  | s 🐻 Simple Notification Serv | ice 🛛 🚳 Systems Manager | 🔁 Key Management Service | 🔯 Certificate N | lanager                           |              |
| 1. Selecione a AMI 2. Escolher tipo de instância    | 3. Configurar instância                                                                              | 4. Adicionar armazenamento  | 5. Adicionar Tags 6. Config  | ure o security group 7. | Análise                  |                 |                                   |              |
| Etapa 3: Configure os detall                        | nes da instância                                                                                     | iii automaticamente         | Adicionar IP                 |                         | Adicionar IP             |                 |                                   | •            |
| Adicionar dispositivo                               |                                                                                                    |                             |                              |                         |                          |                 |                                   |              |
| <ul> <li>Detalhes avançados</li> </ul>              |                                                                                                    |                             |                              |                         |                          |                 |                                   |              |
| Enclave (j)                                         | 🗆 Habilitar                                                                                          |                             |                              |                         |                          |                 |                                   |              |
| Metadados acessíveis 🧃                              | Habilitado                                                                                           | 5                           | *                            |                         |                          |                 |                                   |              |
| Versão de metadados 🧃                               | V1 e V2 (token opcional                                                                              | I)                          | *                            |                         |                          |                 |                                   |              |
| Limite de salto de resposta do token de metadados 🧃 | 1                                                                                                    |                             | 4                            |                         |                          |                 |                                   |              |
| Allow tags in metadata 🧃                            | Desabilitado                                                                                         |                             | *                            |                         |                          |                 |                                   |              |
| Dados do usuário 🧃                                  | Como texto O Como                                                                                    | arquivo 🗆 A entrada já está | codificada como base64       |                         |                          |                 |                                   |              |
|                                                     | apt-get update<br>apt-get install -y jenkins<br># Add Jenkins on startur<br>systemcti enable jenkins | P<br>P                      | •                            |                         |                          |                 |                                   | ×            |
|                                                     |                                                                                                    |                             |                              | Cancelar                | Anterior Verificar e a   | ativar Próx     | im <mark>o: Adicionar arma</mark> | azenamento   |

A próxima parte é sobre o disco rígido. A opção padrão já vem configurada com 8GB que é mais que suficiente para nosso laboratório. Clique no botão Próximo.

| aws                                         | Servi                                                  | ces O                                       | Search for                                                       | r services,                                   | features, blogs, docs, a                                                             | nd more                                |                                                             | [Alt+S]                                                     |                                              |                           | 1                    |                        | Þ.             | ¢                      | 0            | Norte da Virgínia 🔻 | inetpcloud 🔻 |
|---------------------------------------------|--------------------------------------------------------|---------------------------------------------|------------------------------------------------------------------|-----------------------------------------------|--------------------------------------------------------------------------------------|----------------------------------------|-------------------------------------------------------------|-------------------------------------------------------------|----------------------------------------------|---------------------------|----------------------|------------------------|----------------|------------------------|--------------|---------------------|--------------|
| 🐹 RDS                                       | 🔁 S3                                                   | EC2                                         | 🗿 VPC 🛛                                                          | Route 53                                      | K AWS Cost Explorer                                                                  | 🛐 IAM                                  | R AWS Organizati                                            | ons 🛛 🔞 Simple Noti                                         | fication Service                             | System:                   | s Manager            | 🎦 Key Mana             | igement Servio | e 🔯 Ce                 | rtificate Ma | nager               |              |
| 1. Seleci                                   | one a AMI                                              | 2. Escol                                    | her tipo de ins                                                  | tância                                        | 3. Configurar instância                                                              | 4. Adicior                             | nar armazenamento                                           | 5. Adicionar Tags                                           | 6. Configure o                               | security gro              | up 7. An             | nálise                 |                |                        |              |                     |              |
| Etapa<br>Sua instă<br>armazena<br>uma instă | a 4: Adi<br>ncia será e<br>amento de i<br>ància, mas i | ciona<br>xecutada<br>nstâncias<br>não volur | <b>LIT ALIMA</b><br>a com as seg<br>s à sua instâ<br>nes de arma | Zenar<br>juintes co<br>incia ou e<br>izenamen | nento<br>nfigurações de disposi<br>ditar as configurações<br>to de instâncias. Saiba | ivo de arm<br>do volume<br>a mais sobi | azenamento. Você<br>raiz. Você também<br>re opções de armaz | pode anexar volum<br>pode anexar volum<br>zenamento no Amaz | es EBS adicion<br>es EBS adicion<br>con EC2. | ais e volun<br>ais depois | ies de<br>de executa | ſſ                     |                |                        |              |                     | Â            |
| Tipo de                                     | volume(                                                | D                                           | Dispositiv                                                       | o (j)                                         | Snapshot (j)                                                                         | т                                      | amanho (GiB)<br>(i)                                         | Tipo de volume                                              | 1                                            | Į.                        | ops (j               | Transferê<br>(MB/s) (i | incia di       | Excluir no<br>encerram | ento         | Criptografia ()     | 1            |
| Root                                        |                                                        |                                             | /dev/sda1                                                        |                                               | snap-02d9369affc74b4                                                                 | f8 [8                                  | 3                                                           | Finalidade geral                                            | de SSD (gp2)                                 | <b>v</b> 1                | .00 / 3000           | N/D                    |                | <b>~</b>               |              | Não criptografad    | •            |
| Adicior                                     | nar novo v                                             | olume                                       |                                                                  |                                               |                                                                                      |                                        |                                                             |                                                             |                                              |                           |                      |                        |                |                        |              |                     | - 11         |
| Os cl<br>qualif                             | ientes qual<br>ficação e re                            | ificados p<br>strições (                    | para o nível ç<br>de utilização<br>e (j)                         | gratuito po<br>do nível                       | odem obter até 30 GB i<br>de uso gratuito.                                           | ie armazer                             | namento de uso ge                                           | ral de EBS (SSD) or                                         | u magnético. S                               | aiba mais s               | sobre a              |                        |                |                        |              |                     |              |
| You curr                                    | ently don't h                                          | ave any fi                                  | le systems or                                                    | n this insta                                  | ince. Select "Add file svs                                                           | em" button                             | below to add a file s                                       | vstem                                                       |                                              |                           |                      |                        |                |                        |              |                     | - 11         |
| . 54 6411                                   | , 20111                                                |                                             |                                                                  |                                               |                                                                                      | Junon                                  |                                                             | ,                                                           |                                              |                           |                      | Cancelar               | Anterior       | Verifica               | ar e ativar  | Próximo: Adici      | onar Tags    |

As Tags na AWS, são muito importantes, tanto para localização de serviços e recursos criados, como também na bilhetagem de custos. As Tags usam os atributos Chave-Valor. Clique em criar tag. A chave será Name(N maiúsculo) e o Valor o nome da instância, nesse caso – Jenkins Server.

| aws Services Q Search for services, features, blogs, de                                                                                                    | cs, and more [Alt+:                                                                          | s]                                                               |                           | 2 4 0                  | 🔊 Norte da Virgínia 🔻    | inetpcloud 🔻 |
|----------------------------------------------------------------------------------------------------|----------------------------------------------------------------------------------------------|------------------------------------------------------------------|---------------------------|------------------------|--------------------------|--------------|
| 🗃 RDS 🤠 S3 🙋 EC2 🧃 VPC 👼 Route 53 🔣 AWS Cost Exp                                                                                                    | lorer 🔢 IAM 🦹 AWS Organizations                                                              | 🔞 Simple Notification Service 🛛 🗿 Systems M                      | anager 🛛 🥵 Key Management | Service 🛐 Certific     | cate Manager             |              |
| 1. Selecione a AMI 2. Escolher tipo de instância 3. Configurar instância                                                                                                    | ia 4. Adicionar armazenamento 5. Ad                                                          | dicionar Tags 6. Configure o security group                      | 7. Análise                |                        |                          |              |
| Etapa 5: Adicionar Tags<br>Uma tag consiste em um par chave-valor que diferencia maiúsculas<br>Uma cópia de uma tag pode ser aplicada a volumes, instâncias ou a<br>As tags serão aplicadas a todas as instâncias e volumes. Salba mais | le minúsculas. Por exemplo, você poderi<br>ambos.<br>sobre atribuição de tags aos seus recur | ia definir uma tag com a chave = Nome e v<br>rsos do Amazon EC2. | alor = Servidor da Web.   |                        |                          |              |
| Chave (até 128 caracteres)                                                                                                    | Valor (até 256 caracteres)                                                                   | Instâncias                                                       | (i) Volumes (i)           | Interfaces de rede (j) |                          |              |
| Name                                                                                                    | Jenkins Server                                                                               | 2                                                                |                           |                        | 8                        |              |
| Criar outra tag (Até 50 tags máximo)                                                                                                    |                                                                                              |                                                                  |                           |                        |                          |              |
|                                                                                                    |                                                                                              | Cano                                                             | celar Anterior Verifi     | icar e ativar P        | róximo: Configure o secu | rity group   |

A próxima etapa é a criação do grupo de segurança, que vai permitir que a instancia seja acessada via SSH e também via HTTP. Por default o SSH já vem liberado para acesso. Clique em Adicionar Regra e escolha Regra Personalizada de TCP e informe a porta 8080. Dessa forma esse equipamento está liberado para acesso. Lembrando que a forma correta seria liberar apenas o seu **IP** para que pudesse se comunicar com a instancia. Clique em Verificar e Ativar.

| aws Services Q                                                                                                    | Search for services   | s, features, blogs, docs, a | nd more                      | [Alt+S]             |                                    |                           | ۶.      | ¢      | 0           | Norte da Virgínia 🔻 | inetpcloud 🔻  |
|----------------------------------------------------------------------------------------------------|-----------------------|-----------------------------|------------------------------|---------------------|------------------------------------|---------------------------|---------|--------|-------------|---------------------|---------------|
| 🚺 RDS 🥳 S3 🙋 EC2                                                                                                    | 宿 VPC 🛛 🔯 Route 53    | 3 🔣 AWS Cost Explorer       | 🔟 IAM 🛛 🤮 AWS Organizat      | ions 🛛 🔞 Simple Not | tification Service 🛛 👩 Systems Man | ager 🛛 🎦 Key Management 🕯 | Service | 💽 Cert | tificate Ma | nager               |               |
| 1. Selecione a AMI 2. Escolt                                                                                                    | ner tipo de instância | 3. Configurar instância     | 4. Adicionar armazenamento   | 5. Adicionar Tags   | 6. Configure o security group      | 7. Análise                |         |        |             |                     |               |
| Etapa 6: Configure o security group<br>Um grupo de segurança é um conjunto de regras de firewall que controla o tráfego da sua instância. Nesta página, você pode adicionar regras para permitir que tráfegos específicos cheguem até a sua instância. Por exemplo, se você<br>quiser configurar um servidor Web e permitir que tráfego da Internet chegue até a sua instância, adicione regras que permitam acesso irrestrito às portas HTTP e HTTPS. Você pode criar um novo grupo de segurança ou selecionar um dos<br>existentes abaixo. Saiba mais sobre grupo de segurança do Amazon EC2. |                       |                             |                              |                     |                                    |                           |         |        |             |                     |               |
| Atribuir um grupo                                                                                                    | o de segurança: 🦲     | Criar um grupo de seg       | urança <b>novo</b>           |                     |                                    |                           |         |        |             |                     |               |
|                                                                                                    | C                     | ) Selecionar um grupo d     | e segurança <b>existente</b> |                     |                                    |                           |         |        |             |                     |               |
| Nome do grupo                                                                                                    | de segurança:         | launch-wizard-1             |                              |                     |                                    |                           |         |        |             |                     |               |
|                                                                                                    | Descrição:            | launch-wizard-1 creat       | ed 2022-07-23T15:29:11.701   | -03:00              |                                    |                           |         |        |             |                     |               |
| Tipo (j)                                                                                                    | Proto                 | colo (j)                    | Intervalo de Po              | rtas (j)            | Origem (j)                         |                           |         | Descri | ção 🕧       |                     |               |
| SSH 🗸                                                                                                    | TCP                   |                             | 22                           |                     | Personalizav 0.0.0.0/0             | )                         |         | Por ex | kemplo S    | SH for Admin Desk   | top 🛛 😸       |
| Regra persona V                                                                                                    | TCP                   |                             | 8080                         |                     | Personalizav 0.0.0.0/0             | I, ::/O                   |         | Por ex | kemplo S    | SH for Admin Desk   | top 😣         |
| Adicionar regra                                                                                                    |                       |                             |                              |                     |                                    |                           |         |        |             |                     |               |
| Aviso<br>Regras com origem 0.0.0.00 permitem que todos os endereços IP acessem sua instância. Recomendamos configurar regras de grupo de segurança para permitir o acesso apenas de endereços IP conhecidos.                                                                                                    |                       |                             |                              |                     |                                    |                           |         |        |             |                     |               |
|                                                                                                    |                       |                             |                              |                     |                                    |                           |         | Can    | celar       | Anterior            | icar e ativar |

# A próxima tela mostra um Review completo da instância com tudo que foi configurado. Clique no botão Executar.

| ws                         | Servic                             | es (                                        | <b>Q</b> Sea                     | nrch for s                                   | ervices,                      | features,                                          | blogs, docs,                                             | and more                          |                                                           | [AI                                     | lt+S]                                             |                                                            |                                          |                                     |                        |                        | λ.                      | \$                  | 0          | Nor     | te da Virgí | nia 🔻    | inetpclo |
|----------------------------|------------------------------------|---------------------------------------------|----------------------------------|----------------------------------------------|-------------------------------|----------------------------------------------------|----------------------------------------------------------|-----------------------------------|-----------------------------------------------------------|-----------------------------------------|---------------------------------------------------|------------------------------------------------------------|------------------------------------------|-------------------------------------|------------------------|------------------------|-------------------------|---------------------|------------|---------|-------------|----------|----------|
| RDS                        | 😼 S3 🛛 🛃                           | EC2                                         | G VE                             | PC 🔯 F                                       | loute 53                      | K AW                                               | S Cost Explore                                           | er 🛅 IAN                          | 1 🔣 AWS O                                                 | rganizations                            | 🐻 Simple N                                        | otification Serv                                           | e 👩 Syste                                | ms Manager                          | 🔁 Key                  | Manageme               | ent Service             | 🔯 Cer               | tificate N | Manage  | r           |          |          |
| Selecion                   | ne a AMI                           | 2. Esc                                      | olher tip                        | io de instâi                                 | ncia                          | 3. Configu                                         | ırar instância                                           | 4. Adicio                         | onar armazenar                                            | mento 5.                                | . Adicionar Tags                                  | 6. Configu                                                 | e o security gr                          | oup 7. A                            | nálise                 |                        |                         |                     |            |         |             |          |          |
| tapa<br>rifique o:         | 7: Rev<br>s detalhes               | view<br>de exe                              | Inst                             | tance<br>da instâr                           | Lau<br>Icia. Vo               | inch<br>ocê pode v                                 | voltar para e                                            | ditar altera                      | ições para ca                                             | ada seção. (                            | Clique em <b>Exe</b>                              | ecutar para al                                             | ibuir um par                             | de chaves                           | à sua inst             | tância e c             | oncluir o p             | rocesso             | de exe     | ecução  | L           |          |          |
| A                          | Melhore<br>Sua instât<br>Você tami | e a se<br>ncia po<br>bém po                 | gurar<br>de ser<br>ide abr       | n <mark>ça da</mark><br>acessad<br>ir portas | sua in<br>a de qu<br>adiciona | n <mark>stância</mark><br>Ialquer er<br>Iais no se | u. <mark>Seu gru</mark><br>Idereço IP. F<br>u grupo de s | po de se<br>tecomenda<br>egurança | <mark>egurança,</mark><br>amos atualiza<br>para facilitar | launch-w<br>ar as regras<br>o acesso ac | vizard-1, es<br>s do seu grupo<br>o aplicativo ou | t <mark>á aberto p</mark><br>de segurançi<br>serviço que e | ara o mur<br>para permit<br>stá executar | ndo.<br>ir o acesso<br>ndo, por ex. | apenas d<br>., HTTP (8 | e endered<br>0) para s | ços IP con<br>ervidores | hecidos.<br>Web. Ed | litar gru  | upos de | eseguran    | ıça      |          |
| Detal                      | lhes da l                          | AMI                                         |                                  |                                              |                               |                                                    |                                                          |                                   |                                                           |                                         |                                                   |                                                            |                                          |                                     |                        |                        |                         |                     |            |         |             | Edi      | itar AMI |
| qualific<br>para<br>Tipo d | de instâ                           | ntu Serve<br>tu Serve<br>e disposit<br>ncia | rver 2<br>er 22.04<br>tivo raiz: | 2.04 LTS                                     | S (HVM<br>M),EBS              | A), SSD<br>6 General<br>alização: hv               | <b>/olume Ty;</b><br>Purpose (SSI<br>m                   | e - ami-0<br>D) Volume 1          | 52efd3df9d                                                | ad4825<br>available fro                 | om Canonical (h                                   | nttp://www.ubu                                             | tu.com/cloud                             | /services).                         |                        |                        |                         |                     |            | 1       | Editar tir  | po de ir | Istância |
| Тіро                       | o de instâr                        | ncia                                        | E                                | ECUs                                         | VCPL                          | Us I                                               | Memória (G                                               | B)                                | Armazenam                                                 | nento da in                             | istância (GB)                                     | 1                                                          | )isponível o                             | timizado p                          | ara EBS                |                        | Desem                   | penho c             | le rede    | 9       |             |          |          |
| t2.m                       | icro                               |                                             | -                                |                                              | 1                             |                                                    | L                                                        |                                   | Somente EB                                                | 3S                                      |                                                   |                                                            |                                          |                                     |                        |                        | Low to                  | Moderat             | e          |         |             |          |          |
| Grup                       | os de se                           | egura                                       | inça                             |                                              |                               |                                                    |                                                          |                                   |                                                           |                                         |                                                   |                                                            |                                          |                                     |                        |                        |                         |                     |            | Edita   | r grupos    | a de seç | gurança  |
|                            |                                    |                                             |                                  |                                              |                               |                                                    |                                                          |                                   |                                                           |                                         |                                                   |                                                            |                                          |                                     |                        |                        |                         |                     | Car        | incelar | Ante        | rior     | Executa  |

A etapa seguinte vamos criar uma chave de acesso secreta. Escolha no Dropdown a opção – Criar um novo par de chaves. O tipo de par de chaves escolha - ED25519. Especifique um nome para a chave e depois em **Fazer download do par de chaves**. E depois em Executar Instâncias.

| ×                                                                                                    |
|----------------------------------------------------------------------------------------------------|
| Selecione um par de chavesexistente ou crie um novo par de                                                                                                    |
| chaves                                                                                                    |
| Um par de chaves consiste em uma <b>chave pública</b> armazenada pela AWS e um <b>arquivo de chave</b><br><b>privada</b> que você armazena. Juntos, eles permitem que você se conecte à sua instância com<br>segurança. Em AMIs do Windows, o arquivo de chave privada é necessário para obter a senha usada<br>para fazer login na sua instância. Para AMIs do Linux, o arquivo de chave privada permite fazer SSH<br>com segurança na sua instância. O Amazon EC2 oferece suporte aos tipos de par de chaves ED25519<br>e RSA. |
| Observação: O par de chaves selecionado será adicionado ao conjunto de chaves autorizado para essa<br>instância. Saiba mais sobre Como remover pares de chaves existentes de uma AMI pública.<br>Criar um novo par de chaves<br>Tipo de par de chaves                                                                                                    |
| Nome do par de chaves                                                                                                    |
| Fazer download do par de chaves                                                                                                    |
| Antes de continuar, você precisa fazer download do <b>arquivo de chave privada</b><br>(*.pem file). <b>Armazene-o em um local seguro e acessível.</b> Depois que o arquivo<br>tiver sido criado, não será possível fazer o download novamente.                                                                                                    |
| Cancelar Executar instâncias                                                                                                    |

Por fim Clique em Exibir Instâncias.

Caso tudo tenha corrido de forma correta a instância será exibida.

| aws iii Services Q Search | h for services, features, blogs, docs, and more [Alt+S]                                                                                                 | netpcloud 🔻 |
|---------------------------|----------------------------------------------------------------------------------------------------|-------------|
| 😹 RDS 🤠 S3 🙋 EC2 🏹 VPC    | 🧧 Route 53 🧃 AWS Cost Explorer 🧧 IAM 🧝 AWS Organizations 🥳 Simple Notification Service 🧕 Systems Manager 寇 Key Management Service 🥫 Certificate Manager |             |
| New EC2 Experience ×      | Instâncias (1) Informações 🕜 Conectar Estado da instância 💌 Ações 🔻 Executar instâncias                                                                 | T îi        |
| Painal EC2                | Q Pesquisar < 1 >                                                                                                    | ۲           |
| Visualização Global do    | Name $\nabla$ ID de instância Estado da inst $\nabla$ Tipo de inst $\nabla$ Verificação de s Status do al Zona de dispon $\nabla$ DN                    | S IPv4 p    |
| EC2                       | □ Jenkins Server I-0682312f444586717 ② Executando ⊕ Q t2.micro ③ 2/2 verificações aj Sem alar + us-east-1a ec2                                          | -34-205     |
| Eventos -                 | 4                                                                                                    | <u> </u>    |
| Tags                      |                                                                                                    | - 11        |
| Limites                   |                                                                                                    | - 11        |
| ▼ Instâncias              |                                                                                                    | - 11        |
| Instâncias New            |                                                                                                    | - 11        |
| Tipos de instância        |                                                                                                    |             |

Agora vamos verificar se a instalação do Jenkins foi efetuada corretamente. Clique na caixa de seleção do Jenkins Server e copie o Endereço IPV4 público.

| CdffCldS (1/1) Informações                                                                                                    | C Conectar Estad                                                | lo da instância ▼ Ações ▼           | Executar instâncias               | •     |
|----------------------------------------------------------------------------------------------------|-----------------------------------------------------------------|-------------------------------------|-----------------------------------|-------|
| Pesquisar                                                                                                    |                                                                 |                                     | < 1 >                             | 0     |
| Name 🗢 ID de instância                                                                                                    | Estado da inst 🔻 Tipo de inst 🔻 Ver                             | ficação de s Status do al           | Zona de dispon $\triangledown$ DM | NS IP |
| Jenkins Server i-0682312f444586717                                                                                                    | ⊘ Executando @Q t2.micro ⊘ :                                    | 2/2 verificações aț Sem alar 🕂      | us-east-1a ec                     | 2-34- |
|                                                                                                    |                                                                 |                                     |                                   |       |
|                                                                                                    |                                                                 |                                     |                                   |       |
|                                                                                                    |                                                                 |                                     |                                   |       |
|                                                                                                    | =                                                               |                                     |                                   |       |
| tância: i-0682312f444586717 (Jenkins                                                                                                    | =<br>Server)                                                    |                                     | ۲                                 | ×     |
| t <mark>ância: i-0682312f444586717 (Jenkins</mark><br>Detalhes Segurança Redes Armaz                                                                                                    | Server) =                                                       | nto Tags                            | ۲                                 | ×     |
| etância: i-0682312f444586717 (Jenkins<br>Detalhes Segurança Redes Armaz                                                                                                    | Server) =                                                       | nto Tags                            | ۲                                 | ×     |
| ttância: i-0682312f444586717 (Jenkins<br>Detalhes Segurança Redes Armaz<br>▼ Resumo da instância Informações                                                                              | Server) =                                                       | nto Tags                            | ٢                                 | ×     |
| stância: i-0682312f444586717 (Jenkins<br>Detalhes Segurança Redes Armaz<br>▼ Resumo da instância Informações<br>D de instância<br>□ I-0682312f444586717 (Jenkins Server)                  | Endereço IPv4 público                                           | nto Tags<br>Endereços IPv4 privados | ٢                                 | ×     |
| stância: i-0682312f444586717 (Jenkins<br>Detalhes Segurança Redes Armaz<br>♥ Resumo da instância Informações<br>D de Instância<br>⑦ I-0682312f444586717 (Jenkins Server)<br>Indereco IPv6 | Endereço IPv4 público                                           | nto Tags<br>Endereços IPv4 privados | 0                                 | ×     |
| etância: i-0682312f444586717 (Jenkins<br>Detalhes Segurança Redes Armaz<br>▼ Resumo da instância Informações<br>D de Instância<br>□ I-0682312f444586717 (Jenkins Server)<br>Indereço IPv6 | Endereço IPv4 público Estado da Instância Sexeutando Executando | nto Tags<br>Endereços IPv4 privados | ٢                                 | ×     |

Cole o endereço IP no navegador com a porta 8080 dessa forma: Exemplo: **192.168.0.1:8080**. Troque o IP do exemplo pelo da sua instância.

Dessa forma será exibido a tela abaixo:

| Abrir o                                | Jenkins                                                        |                                                   |                                                               |
|----------------------------------------|----------------------------------------------------------------|---------------------------------------------------|---------------------------------------------------------------|
| Para garantir que<br>senha foi escrita | e o Jenkins está configur<br>no arquivo de registro ( <b>n</b> | ado de forma segu<br><b>ão sabe onde encont</b> i | ra pelo administrador, uma<br><b>ar?</b> ) e neste arquivo no |
| servidor:                              |                                                                |                                                   |                                                               |
| /var/lib/jenkins                       | s/secrets/initialAdminPa                                       | assword                                           |                                                               |
| Por favor copie a                      | i senha de qualquer uma                                        | das localizações e                                | cole abaixo.                                                  |
| Senha do administrador                 |                                                                |                                                   |                                                               |
|                                        |                                                                |                                                   |                                                               |

Agora precisamos da senha de acesso para o servidor Jenkins. Exitem algumas formas para resgate da senha. Se estiver usando o Linux acesse a instância via SSH, caso use o Mac ou Windows utilize o Putty ou outro programa de acesso da sua preferencia. No linux acesse o diretório onde foi feito o download da chave de acesso. De a permissão de acesso na chave e faça o acesso a instância.

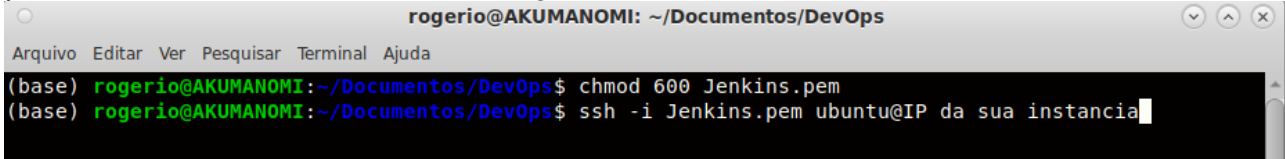

Aperte a tecla Enter e confirme a chave com o Yes. A seguir você já estará conectado em sua instancia. O IP que aparece é o IP Interno da instância.

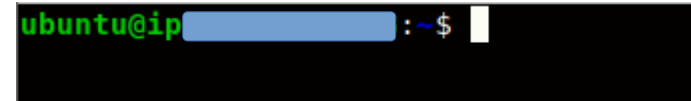

Copie o hash e cole na pagina do Jenkins

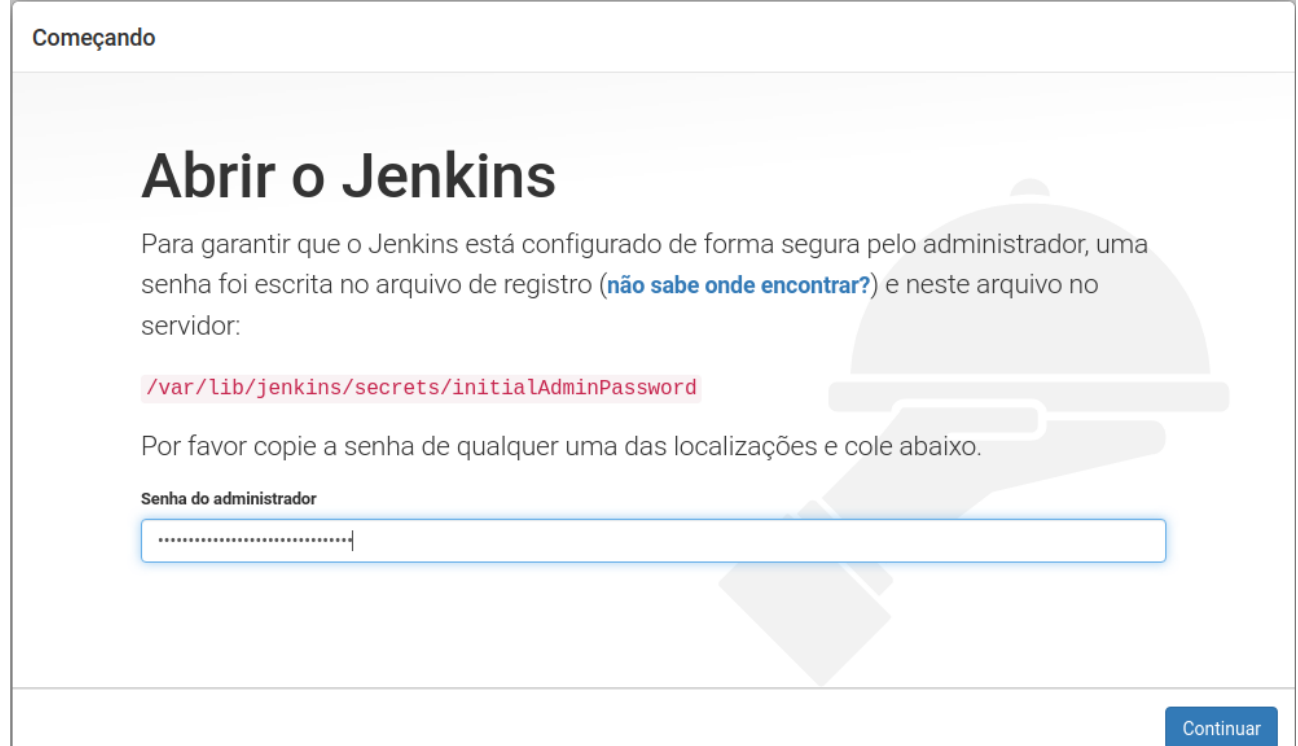

Clique em Continuar para iniciar a instalação e escolha a opção selecionada.

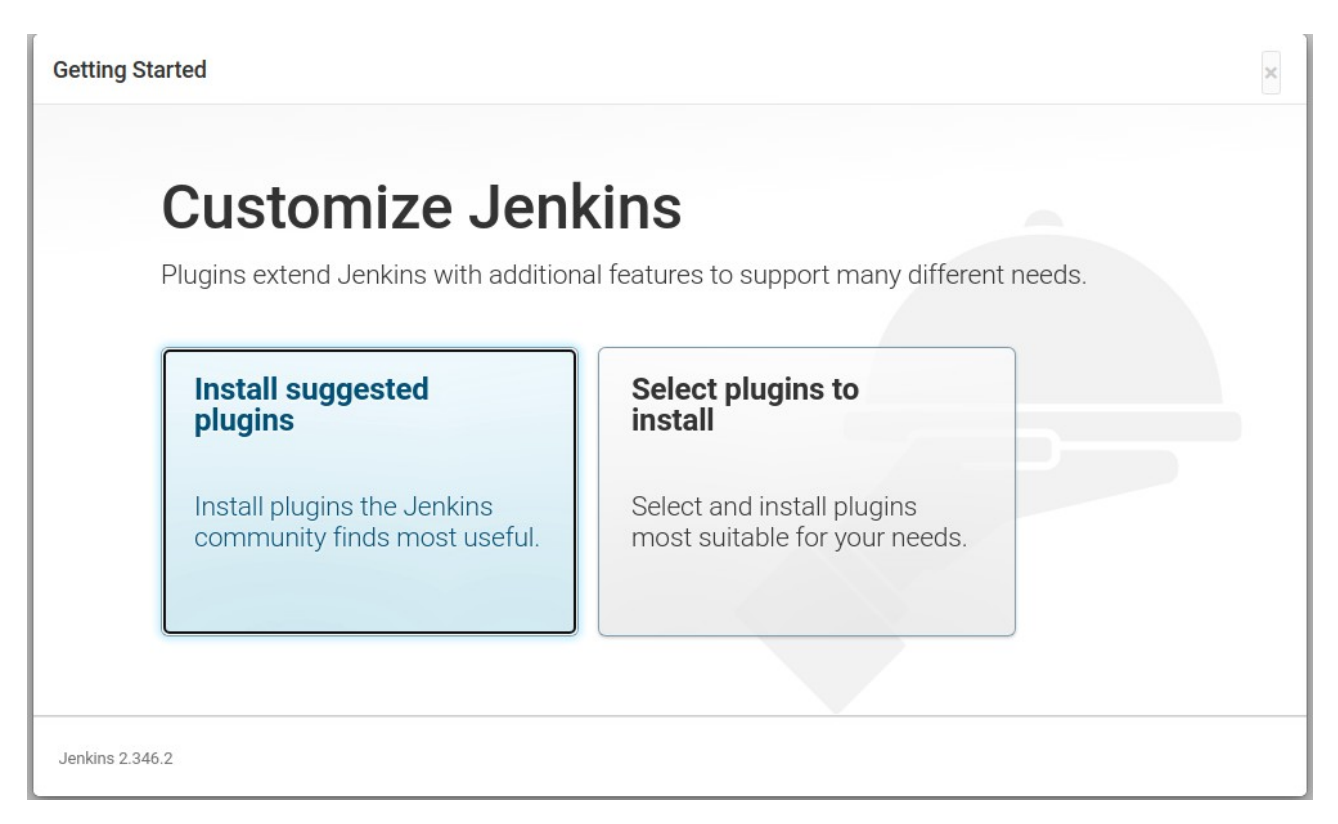

A instalação ira prosseguir, configurando todos os plugins básicos necessários.

| Ge                              | etting Start                               | ed                                   |                                         |                                                                                                    |
|---------------------------------|--------------------------------------------|--------------------------------------|-----------------------------------------|----------------------------------------------------------------------------------------------------|
| ✓ Folders                       | <ul> <li>OWASP Markup Formatter</li> </ul> | ✓ Build Timeout                      | <ul> <li>Credentials Binding</li> </ul> | Ant<br>** Durable Task<br>** Pipeline: Nedes and                                                                    |
| <ul> <li>Timestamper</li> </ul> | Vorkspace Cleanup                          | 🗸 Ant                                | C Gradle                                | Processes<br>** Oracle Java SE Development<br>Kit Installer                                                         |
| C Pipeline                      | CitHub Branch Source                       | Pipeline: GitHub Groovy<br>Libraries | ∂ Pipeline: Stage View                  | <pre>** Command Agent Launcher ** bouncycastle API ** JavaScript GUI Lib: ACE</pre>                                 |
| C Git                           | SSH Build Agents                           | Matrix Authorization<br>Strategy     | PAM Authentication                      | Editor bundle<br>** Pipeline: SCM Step<br>** Pipeline: Groovy                                                       |
| C LDAP                          | ♂ Email Extension                          | ✓ Mailer                             |                                         | ** Pipeline: Jobo<br>** Jakarta Activation API<br>** Jakarta Mail API<br>** Apache HttpComponents Client<br>4 × API |
|                                 |                                            |                                      |                                         | Mailer                                                                                                    |

I

Configure os seus dados de acesso, clique em Save e Continue.

| Getting Started                            |                   |
|--------------------------------------------|-------------------|
| Criar o primeiro usuário<br>administrativo |                   |
| Nome de usuário:                           |                   |
| Senha:                                     |                   |
| Confirmar a senha:                         |                   |
| Jenkins 2.346.2 Skip and continue as admin | Save and Continue |

Copie e salve a URL de acesso ao Jenkins, clique em Save e Finish.

| Getting Started                                                                                                    |
|----------------------------------------------------------------------------------------------------|
| Configuração da instancia                                                                                                    |
| URL do Jenkins: http://                                                                                                    |
| A URL do Jenkins é usada para prover a URL raíz para links absolutos para vários recursos do Jenkins. Isto significa que este valor é requerido para a operação apropriada de muitas funcionalidades do Jenkins incluindo notificações por e-mail, atualização de estado de PR e a variável de ambiente BUILD_URL provida pelos passos de construção.<br>O valor proposto padrão mostrado é <b>ainda pão salvo</b> e é gerado da solicitação atual, se possível. A melhor prática é configurar este valor. |
| para a URL que espera-se que os usuários utilizem. Isto evita confusão quando compartilhando ou vendo links.                                                                                                    |
|                                                                                                    |
|                                                                                                    |
| Jenkins 2.346.2 Not now Save and Finish                                                                                                    |

Tela Principal do Jenkins. E se você chegou até aqui já é um vencedor.

| 🏘 Jenkins                        |   | Q pesquisar (?) (! 1 👱 Roge                                                            | erio de Jose Paixao 🔻 🛨 sair |
|----------------------------------|---|----------------------------------------------------------------------------------------|------------------------------|
| Painel de controle >             |   |                                                                                        |                              |
| + Novo job                       |   |                                                                                        | 🖉 Adicionar descrição        |
| 2ి Usuários                      |   | Bem-vindo ao Jenkins!                                                                  |                              |
| Histórico de compilações         |   | This name is where your lenkins inhs will be displayed. To get started, you can set up |                              |
| l Gerenciar Jenkins              |   | distributed builds or start building a software project.                               |                              |
| മ്പ്ര Minhas visões              |   | Start building your software project                                                   |                              |
| 🎦 Nova visão                     |   | Create a job                                                                           | $\rightarrow$                |
| Fila de construções              | ~ | Catum a distributed build                                                              |                              |
| Nenhuma construção na fila.      |   | כבר מף א מוכרווסמרפט שטווט                                                             |                              |
| Estado do executor de contruções | ~ | Set up an agent                                                                        | $\rightarrow$                |
| 1 Parado                         |   | Configure a cloud                                                                      | $\rightarrow$                |
| 2 Parado                         |   |                                                                                        |                              |
|                                  |   | Learn more about distributed builds                                                    | 67                           |

Bom terminada a instalação do servidor Jenkins ainda falta configurar uma opção em nossa instância. Alguém tem alguma opinião?

Falta adicionar a Função que criamos para que o Jenkins possa acessar a sua conta AWS e criar a sua infraestrutura via Pipeline. Vejamos a seguir.

|   | Instâncias (1/1) Informações                   | C Conectar          | Estado da instância 🔻       |       | Ações 🔺         | Executar instâncias |   |
|---|------------------------------------------------|---------------------|-----------------------------|-------|-----------------|---------------------|---|
| L | Q Pesquisar                                    |                     |                             |       | Conectar        |                     |   |
| L | Estado da Instância = running X Limpar filtros |                     |                             |       | Visualizar deta | alhes               |   |
|   | Nome z ID de instânsie I Estado de is          | et = Ting do inst s | - Verificação do c          | C + - | Gerenciar esta  | do da instância     |   |
| ŀ | V Name V ID de Instancia Estado da In          | st V Tipo de Inst V | Vernicação de s             | Sta   | Configuraçõe    | s de instância      | ► |
| L | Jenkins Server 1-0052098030a65d900 Sexecutan   | 30 € € t2.micro     | ⊘ 2/2 verincações aţ        | Ser   | Redes           |                     | ► |
| 1 |                                                | A                   | Alterar grupos de segurança |       | Segurança       |                     | • |
| L |                                                | 0                   | Obter senha do Windows      |       | lmagem e mo     | delos               | ► |
|   |                                                | M                   | Modificar funcão do IAM     |       | Monitorar e s   | olucionar problemas | ► |

Acesse a opção Modificar função do IAM e escolha a função criada.

Clique na seta para baixo na caixa de seleção e escolha a sua função e clique no botão **Atualizar função do IAM** 

| aws   | Services                                                                                | <b>Q</b> Search                                                         | for services, f                                             | eatures, blogs, docs, a                                                  | nd more                  | [Alt                       | t+S]                                                        |                   |
|-------|-----------------------------------------------------------------------------------------|-------------------------------------------------------------------------|-------------------------------------------------------------|--------------------------------------------------------------------------|--------------------------|----------------------------|-------------------------------------------------------------|-------------------|
| 🔯 RDS | 📴 S3 🛛 🛃 EC2                                                                            | 😚 VPC                                                                   | 👼 Route 53                                                  | K AWS Cost Explorer                                                      | 🛅 IAM                    | R AWS Organizations        | Simple Notification Service                                 | 🗿 Systems Manager |
| =     | EC2 > Instân                                                                            | cias > i-0                                                              | c52c98b3ba6                                                 | 5d9c0 > Modificar                                                        | função do                | IAM                        |                                                             |                   |
|       | Modifica<br>Associe uma f                                                               | <b>r função</b><br>unção do IAM                                         | do IAM Info<br>à sua instância.                             | ormações                                                                 |                          |                            |                                                             |                   |
|       | ID de instân<br>i-oc52ct<br>Função do I<br>Setecione um<br>setecionada si<br>JenkinsTer | cia<br>98b3ba65d<br>AM<br>a função do IA<br>Jostitui todas<br>raformAWS | <b>9c0 (Jenkins S</b><br>M para associar<br>as funções atua | <b>erver)</b><br>à sua instância ou crie ur<br>Imente associadas à sua i | na nova fun<br>nstância. | ção caso ainda não tenha o | criado nenhuma. A função<br><b>Criar nova função do IAM</b> |                   |
|       |                                                                                         |                                                                         |                                                             |                                                                          |                          | Cancelar                   | Atualizar função do IAM                                     |                   |

# Agora precisamos fazer a instalação do Terraform em nossa instância.

#### No meu cenário com uma instância Ubuntu seria dessa forma.

\$ wget -O- https://apt.releases.hashicorp.com/gpg | gpg --dearmor | sudo tee /usr/share/keyrings/hashicorp-archive-keyring.gpg

\$ echo "deb [signed-by=/usr/share/keyrings/hashicorp-archive-keyring.gpg] https://apt.releases.hashicorp.com \$(lsb\_release -cs) main" | sudo tee /etc/apt/sources.list.d/hashicorp.list

\$ sudo apt update && sudo apt install terraform

Após a instalação verificar a versão do Terraform com o comando \$ terraform --version. No meu caso teve essa saída.

# Terraform v1.2.5 on linux\_amd64

Com isso podemos partir para a próxima etapa. Criar um pipeline que irá regatar nosso projeto terraform no repositório do GitHub e criar a infraestrutura na AWS.

Vou disponibilizar o link do meu repositório que contem um projeto relativamente simples que serviu de aprendizado.

Link - <u>https://github.com/rjpaixao/tf-jk-iac-aws</u>

Abaixo vou deixar o modelo do pipeline que utilizei. É um código simples que faz o checkout no repositório, inicia o terraform e solicita que seja escolhida qual a ação a ser tomada.

```
Exemplo de Pipeline
pipeline {
  agent any
  stages {
     stage('checkout') {
       steps {
          checkout([$class: 'GitSCM', branches: [[name: '*/main']], extensions: [],
userRemoteConfigs: [[url: 'https://github.com/seu_usuario/seu_repositorio']]])
        }
     }
  stage ("terraform init") {
       steps {
          sh ('terraform init')
        }
     }
     stage ("terraform Action") {
       steps {
          echo "Terraform action is --> ${action}"
          sh ('terraform ${action} --auto-approve')
       }
     }
  }
}
```

O próximo passo é criar o nosso job no Jenkins que ira criar a nossa infraestrutura na nuvem AWS. Para isso acesse a sua console do Jenkins

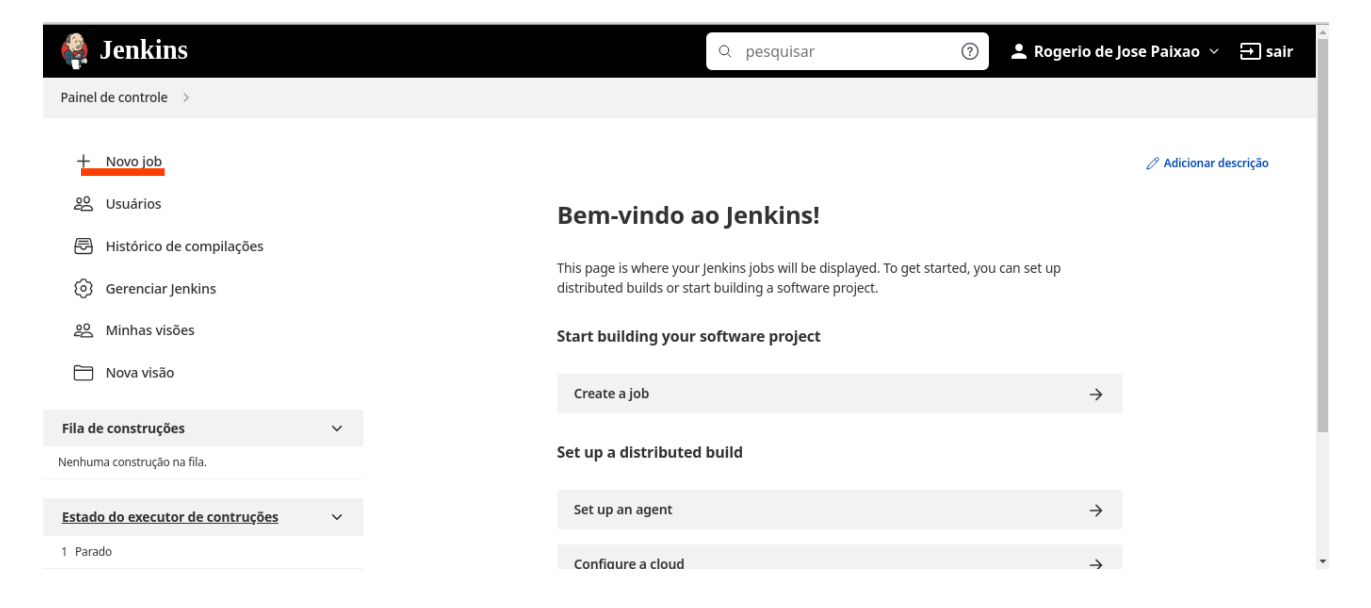

Clique em criar um novo job, defina um nome para ele e escolha a opção Pipeline e clique no Botão OK.

| Painel de controle > Tudo >                                                                                                    |  |
|----------------------------------------------------------------------------------------------------|--|
|                                                                                                    |  |
| Entre com um nome de item                                                                                                    |  |
| Campo requerido     Construir um projeto de software de estilo livre.     Esta é a central de funcionalidades do Jenkins. Ele construirá seu projeto e você pode combinar qualquer SCM com qualquer                                                                                                    |  |
| sistema de builds, e ele até mesmo pode ser usado para outras jobs diferentes de construções de software.  Pipeline Orchestrates long-running activities that can span multiple build agents. Suitable for building pipelines (formerly known as workflows) and/or organizing complex activities that do not easily fit in free-style job type. |  |
| Construir projeto de múltiplas configurações<br>Apropriado para projetos que necessitam de grande número de diferentes configurações, como teste em múltiplos ambientes,<br>builds para plataformas específicas, etc.<br>OK<br>Folder                                                                                                    |  |

Informe uma descrição para o seu projeto, marque a opção Essa construção é parametrizada e na caixa de seleção marque a opção "Escolha"

| Painel de controle > iac-terraform-jk-aws | Painel de controle | > | iac-terraform-jk-aws | > |
|-------------------------------------------|--------------------|---|----------------------|---|
|-------------------------------------------|--------------------|---|----------------------|---|

| eneral                   | Build Triggers Advanced Project Options Pipeline                                                                      |  |
|--------------------------|----------------------------------------------------------------------------------------------------|--|
|                          |                                                                                                    |  |
| Descriçã                 |                                                                                                    |  |
| Projeto<br>reposit       | de automação de infraestrutura na nuvem AWS, utilizando o código Terraform que está hospedado em um<br>rio no GitHub. |  |
| HTML e                   | apado] Visualizar                                                                                                    |  |
| Des                      | artar construções antigas ?                                                                                           |  |
| Do                       | ot allow concurrent builds                                                                                            |  |
| Do                       | ot allow the pipeline to resume if the controller restarts                                                            |  |
| <ul> <li>Esta</li> </ul> | construção é parametrizada 🕐                                                                                          |  |
|                          | dicionar parâmetro 👻                                                                                                  |  |
| Git                      | ub project                                                                                                    |  |
|                          |                                                                                                    |  |
| Pip                      | ine speed/durability override ?                                                                                       |  |

Defina o nome como "**action**", e as Escolhas como "**apply & destroy**". Esse serão os comandos executados pelo Terraform para criar ou destruir a nossa infraestrutura.

| Esta | a construção é para | ametrizada ? |      |
|------|---------------------|--------------|------|
| ſ    |                     |              | <br> |
|      | = Escolha ?         |              |      |
|      | lome ?              |              |      |
|      | action              |              | <br> |
|      | scolbas 2           |              |      |
|      | scollids            |              |      |
|      | apply<br>destroy    |              |      |
|      |                     |              |      |
|      |                     |              |      |
|      |                     |              |      |
|      | escrição ?          |              |      |
|      |                     |              |      |
|      |                     |              |      |
|      |                     |              |      |
|      |                     |              |      |

Agora acesse a guia Pipeline. Em "Definition" deixe selecionado Pipeline script e ao lado escolha a opção "Hello World", para gerar um código de exemplo. Altere o stage pra ('checkout'), essa verificção será feita no seu repositório no Github. Apague também o comando echo. Depois clique em Pipeline Sintax para gerar o código de checkout, para que fique conforme imagem abaixo.

| Pipeline | e script                                                  |                                                         |  |
|----------|-----------------------------------------------------------|---------------------------------------------------------|--|
|          | 1 → pipeline {<br>2 agent a<br>3<br>4 → stages<br>5 → sta | any<br>{<br>age(' <mark>chekcout</mark> ') {<br>steps { |  |
| 1        | 7<br>8<br>9<br>10<br>11<br>2                              | }                                                       |  |
|          |                                                           |                                                         |  |
|          | Use Groovy Sa                                             | ndbox ?                                                 |  |

Depois de clicar em Pipeline Sintax, escolha a opção Checkout em Steps. Em Repository URL – coloque o link do seu repositório, conforme mostrado abaixo. Não é necessário credencial pois o repositório é publico.

| Steps                                    |       |   |
|------------------------------------------|-------|---|
| Sample Step                              |       |   |
| checkout: Check out from version control |       | ~ |
| checkout ?                               |       |   |
| SCM                                      |       |   |
| Git                                      |       | ~ |
| Repositories ?                           |       |   |
| Repository URL ?                         |       |   |
| https://github.com/rjpaixao/tf-jk-iac    | c-aws |   |
|                                          |       |   |
| Credentials ?                            |       |   |
| Credentials ?                            |       |   |

Mais abaixo troque o nome da branch para a que você está usando, no meu caso é a "main" e clique no botão Generate Pipeline Script. Copie o código e volte para a tela de construção do Pipeline.

| Bran<br>*/n<br>Add<br>Navega | ch Specifier (blank for 'any') ? aain aranch r no repositório ?                                                               |
|------------------------------|----------------------------------------------------------------------------------------------------|
| Add<br>Navega                | ain<br>Branch                                                                                                    |
| Add<br>Navega<br>(Auto)      | Branch                                                                                                    |
| Navega<br>(Auto)             | r no repositório 🔹                                                                                                    |
| (Auto)                       |                                                                                                    |
|                              |                                                                                                    |
| Additio<br>Adic              | nal Behaviours<br>onar 👻                                                                                                    |
| / Include                    | in polling? (?)                                                                                                    |
| Include                      | in changelog? ?                                                                                                    |
| nerate Pipeli                | ne Script                                                                                                    |
|                              | ;<br>; 'GitSCM' branches: [[name: '*/main']] extensions: [] userRemoteConfigs: [[url: 'https://github.com/ripaixao/tf-ik-iac- |

### Pipeline

#### Definition

| peline script                                                                                                    | ~                            |
|----------------------------------------------------------------------------------------------------|------------------------------|
| <pre>Script ? 1 * pipeline { 2 agent any 3 4 * stages { 5 * stage('chekcout') { </pre>                              |                              |
| <pre>6 * steps { 7 checkout([\$class: 'GitSCM', branches: [[name: '*/main']], exter 8 } 9   10 } 11 } 12 } 13</pre> | nsions: [], userRemoteConfig |
| Salvar Aplicar                                                                                                    |                              |

Não esqueça de salvar o seu projeto constantemente. Agora vamos configurar os steps para iniciar o Terraform e para aplicar os parâmetros que escolhemos.

| vipeline script                                                                        |                                                                                                    |                     |  |
|----------------------------------------------------------------------------------------|----------------------------------------------------------------------------------------------------|---------------------|--|
| Script ?                                                                               |                                                                                                    |                     |  |
| 8<br>9<br>10 ~<br>11 ~<br>12<br>13<br>14<br>15<br>16 ~<br>17 ~<br>18<br>19<br>20<br>21 | <pre>stage ("terraform init") {     steps {         sh ('terraform init')         }     stage ("terraform Action") {         steps {             echo "Terraform action is&gt; \${action}"             sh ('terraform \${action}auto-approve')         } }</pre> | try sample Pipeline |  |

O Stage do Terraform Action utiliza os parâmetros("apply" ou "destroy") na variável **\${action}**, dependendo da sua escolha no momento de criação do Job. Terminado o script salve o seu trabalho. A condição ('--auto-aprove'), faz com que o código seja executado imediatamente, sem que seja necessária aprovação prévia.

*Lembrando, esse cenário é apenas para aprendizado, não sendo aconselhável a reprodução em um ambiente de produção.* 

Voltando ao painel de controle do Jenkins, vamos acessar a opção construir com parâmetros o nosso job e verificar a opções disponíveis

| 🏘 Jenkins                                                           |                                                                                                    | Q         | pesquisar | ? Let Rogerio de Jose | Paixao 🗸 🕣 sair     |
|---------------------------------------------------------------------|----------------------------------------------------------------------------------------------------|-----------|-----------|-----------------------|---------------------|
| Painel de controle $\rightarrow$ iac-terraform-jk-aws $\rightarrow$ |                                                                                                    |           |           |                       |                     |
| ↑ Back to Dashboard                                                 | Pipeline iac-terrafo                                                                                                    | rm-jk-aws |           |                       |                     |
| 🗐 Status                                                            | Projeto de automação de infraestrutura na nuvem AWS, utilizando o código Terraform que está hospedado em um repositório no GitHub. |           |           |                       |                     |
| > Changes                                                           |                                                                                                    |           |           |                       | 🖉 editar descrição  |
| Construir com parâmetros                                            |                                                                                                    |           |           |                       | Desabilitar projeto |
| (c) Configurar                                                      | Recent Changes                                                                                                    |           |           |                       |                     |
| 🛍 Excluir Pipeline                                                  | Stage View                                                                                                    |           |           |                       |                     |
| Q Full Stage View                                                   |                                                                                                    |           |           |                       |                     |
| 🖉 Renomear                                                          |                                                                                                    | chekcout  |           |                       |                     |
| Pipeline Syntax                                                     | Average stage times:<br>(Average <u>full</u> run time: ~9s)                                                                        | 4s        |           |                       |                     |
| Ç Histórico de builds <u>Tendência</u> ∨                            | #1<br>Jul 25 No<br>08:46 Changes                                                                                                   | 4s        |           |                       |                     |
| Q Filtro de construções                                             |                                                                                                    |           |           |                       |                     |

Nosso job já vem com o parâmetro apply selecionado por default. Clicando na seta para baixo está a outra opção destroy.

| $\uparrow$       | Back to Dashboard                      | Pipeline iac-terraform-jk-aws  |
|------------------|----------------------------------------|--------------------------------|
| =                | Status                                 | Esta builds requer parâmetros: |
|                  | Changes                                | action                         |
| $\triangleright$ | Construir com parâmetros               | apply Y                        |
| ଡ                | Configurar                             | Construir                      |
| 啣                | Excluir Pipeline                       |                                |
| Q                | Full Stage View                        |                                |
| Ø                | Renomear                               |                                |
| ?                | Pipeline Syntax                        |                                |
| Ş                | Histórico de builds <u>Tendência</u> ~ |                                |
|                  |                                        |                                |

Agora só nos resta fazer o teste. Clique construir par iniciar a construção do sua infraestrutura. Para verificar o andamento do processo clique no numero do Build, abaixo a esquerda e depois na saída do console

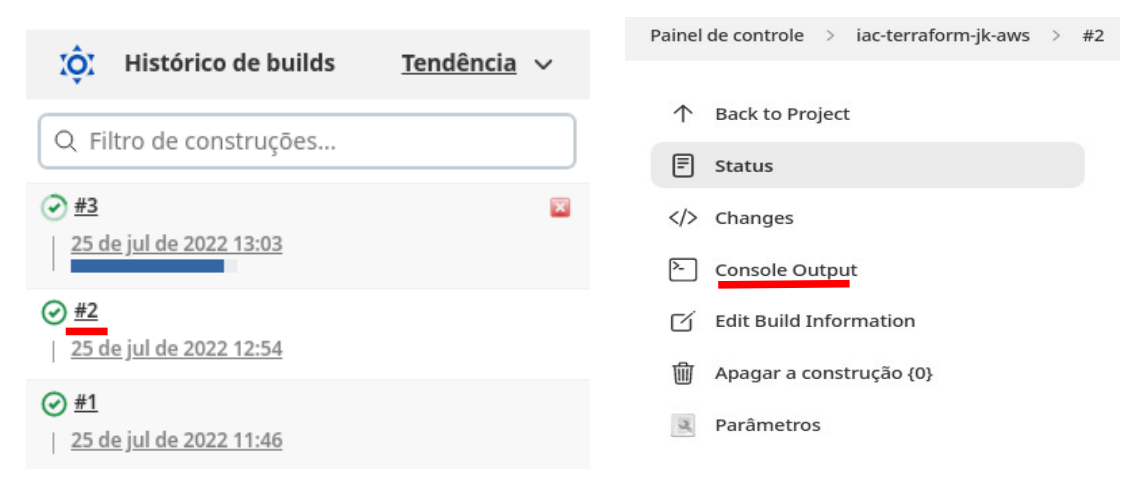

Se tudo funcionou terá uma saída parecida com essa

Saída do console

Started by user Rogerio de Jose Paixao [Pipeline] Start of Pipeline [Pipeline] node Running on Jenkins in /var/lib/jenkins/workspace/iac-terraform-jk-aws [Pipeline] { [Pipeline] stage [Pipeline] { (checkout) [Pipeline] checkout The recommended git tool is: NONE No credentials specified > git rev-parse --resolve-git-dir /var/lib/jenkins/workspace/iac-terraform-jk-aws/.git # timeout=10 Fetching changes from the remote Git repository > git config remote.origin.url https://github.com/rjpaixao/tf-jk-iac-aws # timeout=10 Fetching upstream changes from https://github.com/rjpaixao/tf-jk-iac-aws > git --version # timeout=10 > git --version # 'git version 2.34.1' > git fetch --tags --force --progress -- https://github.com/rjpaixao/tf-jk-iac-aws +refs/heads/\*:refs/remotes/origin/\* # timeout=10 > git rev-parse refs/remotes/origin/main^{commit} # timeout=10

Dependendo do tamanho a infraestrutura que você criou a saída será extensa. No meu caso foram criados 23 novos recursos.

Apply complete! Resources: 23 added, 0 changed, 0 destroyed.
[[0m
[Pipeline] }
[Pipeline] // stage
[Pipeline] }
[Pipeline] // node
[Pipeline] End of Pipeline
Finished: SUCCESS

### Meu Código do Terraform

(Arquivo main.tf)

```
terraform {
 required providers {
  aws = {
    source = "hashicorp/aws"
    version = "4.19.0"
  }
 }
}
# Configure the AWS Provider
provider "aws" {
 region = var.aws_region
}
# Configuração do Módulo VPC
module "vpc" {
 source = "terraform-aws-modules/vpc/aws"
version = "3.14.2"
 name
                 = var.vpc name
              = var.vpc_cidr
 cidr
 azs
               = var.vpc_azs
 private_subnets = var.vpc_private_subnets
public_subnets = var.vpc_public_subnets
 enable_nat_gateway = var.vpc_enable_nat_gateway
 tags
               = var.vpc_tags
}
# Criação da Instância EC2
module "ec2-instance" {
   source = "terraform-aws-modules/ec2-instance/aws"
 version = "4.0.0"
 for_each = toset(["one", "two", "three"])
 name = "instance-${each.key}"
                  = "ami-08d4ac5b634553e16"
 ami
                     = "t2.micro"
 instance_type
                     = "DevOps"
 key_name
 monitoring
                    = true
 vpc_security_group_ids = [module.vpc.default_security_group_id]
                    = module.vpc.public_subnets[0]
 subnet_id
 tags = {
  Terraform = "true"
  Environment = "dev"
 }
}
```

```
Arquivo (variables.tf)
variable "aws_region" {
 description = "AWS Region"
 default = "us-east-1"
            = string
 type
}
# Input Variables Definitions
variable "vpc_name" {
 description = "Name of VPC"
default = "Curso"
            = string
 type
}
variable "vpc_cidr" {
 description = "CIDR Block For VPC"
default = "10.0.0.0/16"
            = string
 type
}
variable "vpc_azs" {
 description = "Availability Zones For VPC"
default = ["us-east-1a", "us-east-1b", "us-east-1c", "us-east-1d"]
 type
            = list(string)
}
variable "vpc_private_subnets" {
 description = "Private Subnet For VPC"
default = ["10.0.1.0/24", "10.0.2.0/24"]
             = list(string)
 type
}
variable "vpc_public_subnets" {
 description = "Public Subnet For VPC"
default = ["10.0.101.0/24", "10.0.102.0/24"]
            = list(string)
 type
}
variable "vpc_enable_nat_gateway" {
 description = "Enable Nat Gateway For VPC"
 default = true
             = bool
 type
}
variable "vpc_tags" {
 description = "Tags To Apply To Resources Created By VPC Module"
 default = {
  Terraform = "True"
  Environment = "Dev"
 }
 type
             = map(string)
}
```

Com isso terminamos esse passo a passo simples para construir uma infraestrutura na nuvem AWS utilizando o Jenkins, Terraform e Github.

Espero ter contribuído com o aprendizado de vocês, pois eu também estou aprendendo.

Aceito todos os feedbacks, positivos e negativos, pois fazem parte do processo de aprendizado. Até a próxima

Contato – <u>rogerio.j.paixao@gmail.com</u> Linkedin - <u>https://www.linkedin.com/in/rjpaixao/</u>